# **EW-SHOW – INFORMATIE VDOS**

### VDOS

vDos is een speciale versie van DosBox (aangepast door Jos Schaars) waar alle speciale dingen voor spelletjes etc. eruit zijn gehaald. Het richt zich in het bijzonder op normale bedrijfssoftware. Het oogt rustig door het ontbreken van randen.

Voor meer info: http://sourceforge.net/projects/vdos/?source=navbar

# TOETSCOMBINATIES

- ALT-ENTER wisselen tussen venster en volledig scherm
- CONTROL-WINDOWS TOETS-C is kopieren uit het EW\_SHOW venster (het venster wordt in Kladblok gezet zodat u alles kunt kopiëren.
- CONTROL-WINDOWS TOETS-é kunt u tekst (bijv. naam van een inzender uit een mail) kopiëren in een EW-Show invoerveld.
- WINDOWS TOETS-F11 verkleinen scherm EW-Show
- WINDOWS TOETS-F12 vergroten scherm EW-Show

### VENSTER

U kunt het venster verplaatsen door hier te klikken (boven in het scherm)

Show 2013 en het venster naar een ander deel van het scherm te slepen:

Minimaliseren venster: net als bij andere programma's klikt u in de rechterbovenhoek op het minteken. Dat wordt pas zichtbaar wanneer u uw muis in die hoek plaatst.

Als EW-Show niet reageert op het toetsenbord moet u even met de muis op het venster klikken. Mogelijk is het niet actief doordat u met een ander programma bezig bent geweest.

### PLAATS BESTANDEN

Alle bestanden van vDos staan in C:\EW-Show\vdos\

Wanneer u de map C:\EW-Show op een stick zet om het daarna op een andere PC te zetten, komt vDos automatisch mee. Op die andere PC hoeven alleen de juiste snelkoppelingen op het bureaublad te worden geplaatst.

Enkele bestanden bijv. voor het fysiek printen vanuit vDos niet bij EW-Show opgenomen.

# WELKE BESTANDEN HERKENT VDOS

vDos werkt alleen met de zogenaamde Dos-formaten wat inhoud dat bestanden en mappen max. 8 tekens voor de punt en max. 3 tekens achter de punt (extensie) mogen hebben; het zgn. 8.3 formaat. Voor EW-Show is dit geen probleem, maar wanneer u vDos nog ergens anders voor gebruikt moet u hiermee rekening houden.

# INSTELLINGEN IN CONFIG.TXT

De standaardinstellingen zijn:

low = on window = 45 Je kan een optie uitzetten door er rem ervoor te zetten.

#### Low = on

Dit geeft het 1e geheugenblok vrij en zort voor 64 Kb extra intern geheugen boven de basis 575 Kb;, bij elkaar is dat de volle 640 Kb standaard basisgeheugen van Dos.

#### window = 45

Dit is een percentage voor de grootte van het venster op het scherm. 100%

# INSTELLINGEN IN AUTOEXEC.TXT

De standaardinstellingen zijn: @echo off use c: c:\ use a: a:\ use b: b:\ use d: d:\ use e: e:\ use f: f:\ use g: g:\ use h: h:\ use i: i:\ use j: j:\ use k: k:\ use I: I:\ use m: m:\ use n: n:\ use o: o:\ use p: p:\ use q: q:\

use r: r:\ use s: s:\ use t: t:\ use u: u:\ use v: v:\ use w: w:\ use x: x:\ use y: y:\ use z: z:\

set clipper=E000;F65 c: cd EW-Show show.exe exit

### **Toelichting:**

Met de opdracht use .... wordt de betreffende schijfletter beschikbaar in vDos. Bij schijfletters voor USB-sticks werkt dit alleen als de stick bij het starten van EW-Show erin zit.

Set ... is een standaardregel om EW-Show in een (v)dosvenster goed te laten werken.

"C:", "cd EW-Show" en "show.exe" zijn de regels die EW-Show opstarten. Wanneer het op een andere plaats staat moet u de regels "C:", "cd EW-Show" aanpassen.

"exit" zorgt ervoor dat vDos wordt afgesloten.

### Netwerk:

Wanneer verbinding is gemaakt met een andere computer/server moet de EW-Show map daar een netwerkverbinding worden gemaakt (met de rechter muis) met bijv. stationsletter S: Het laatste stuk wordt dan: set clipper=E000;F65 S: show.exe exit

# VDOS ONDER XP / VISTA

Bij het opstarten krijgt u mogelijk de melding dat "MSVC100.DLL" ontbreekt.

In C:\EW-Show\vdos\ staat het bestand "MSVC100.DLL missing in XP" wat u dan kunt opstarten. Dan wordt Microsoft Visual C geïnstalleerd. Let op dat u niets anders installeerd.